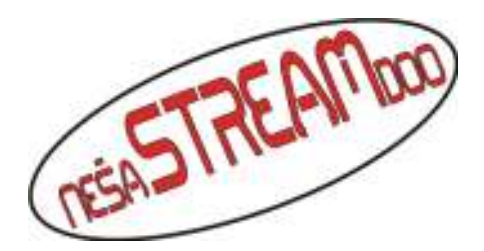

- 1. To follow the tournament live it is necessary to use Internet Explorer because of ActiveX controls.
- 2. In Internet Explorer, in order to activate ActiveX controls, it is necessary to do the following:
- 1. Start Internet Explorer
- 2. In the Tools menu choose Internet Options
- 3. Select the Security tab
- 4. of the listed zones to choose Internet
- 5. in the same window click the Custom Level
- 6. Enable options Download unsigned ActiveX controls, Initialize and script ActiveX

controls not marked as safe

- 7. Click OK and confirm the change of zone parameters
- 8. Time is IE enabled for installation of the ActiveX control for monitoring the tournament online
- 3. Click the link for the transmission (http://212.200.39.163)
- 4. Be patient, and answer affirmative to install an ActiveX control
- 5. The window for logging will open

6. Enter parameters the User Name: guest and Password: guest to open the window to display the camera

from the tournament

7. On the left you can see a list of cameras and in the middle of the display the four places for the cameras

8. Choose the cameras by clicking on them, whose selection you can see in

green frame and immediately after you choose a window click on a camera on the left that will take the orange after the selection

9. Proceed in that order

- 10. The first 3 cameras are active
- 11. At the end of the monitoring you can log off by clicking the LOGOUT
- 12. Thank you

"Neša Stream" DOO PARAĆIN Sedište: Čepure bb, 35250 Paraćin; Ogranak: Zelengorska bb, 35250 Paraćin; **PIB/Mat. br**: **105299776/20351284** Tel/Fax: 035565445 Mob.tel: 0652260481 **T.R. 355-1113046-21**